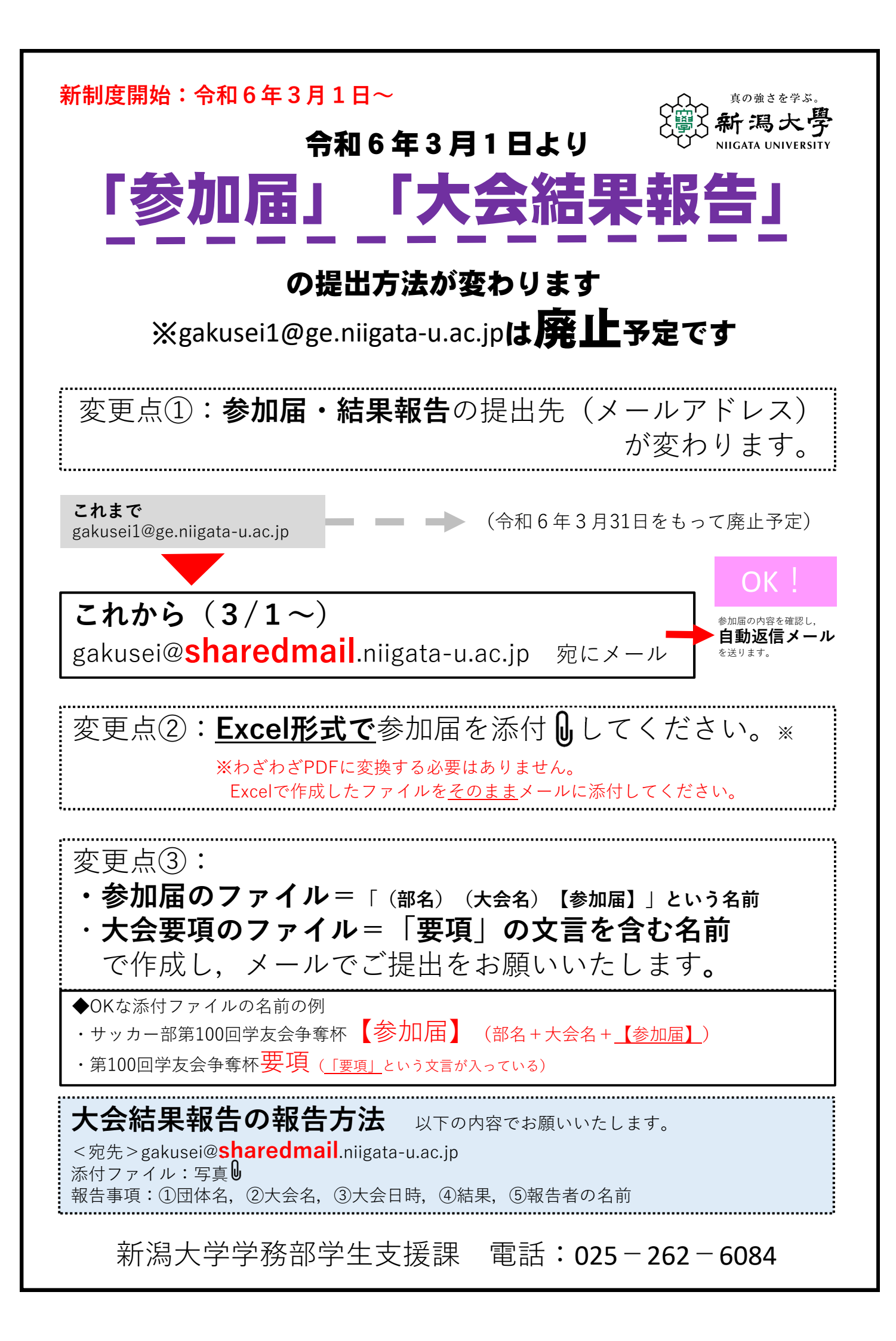

## 【ご参考】参加届の作成方法

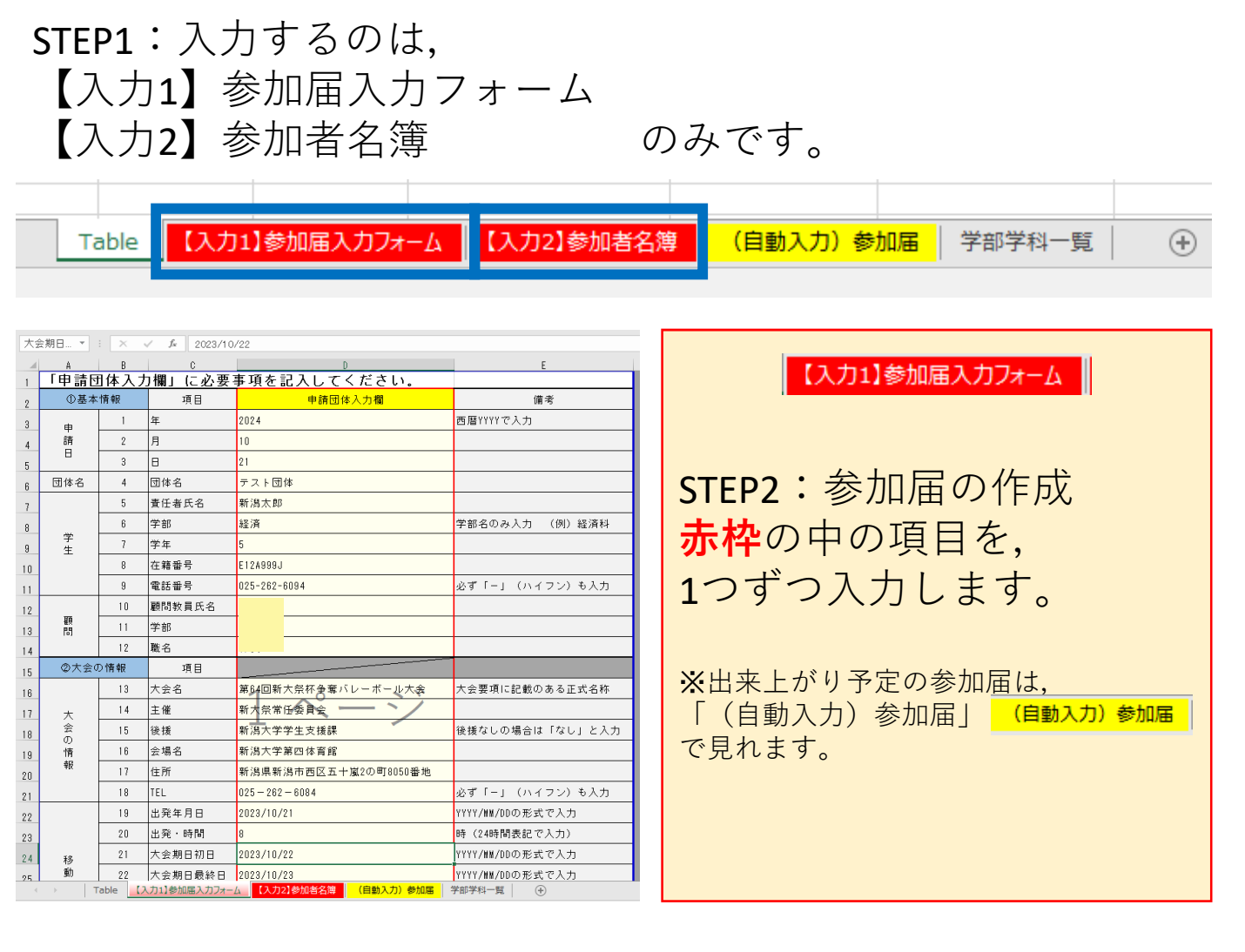

|    | A    | В                  | C        | D         | E                     | F     | G             |
|----|------|--------------------|----------|-----------|-----------------------|-------|---------------|
| 1  |      |                    |          | 参加者名簿     |                       |       |               |
| 2  | ▼移動手 | 段が自動車の場合,運転手欄に〇印   | を入力      |           |                       |       |               |
| 3  | ▼    | ▼姓と名の間にスペースを入れる    |          | ▼自動入力     | ▼自動入力                 | ▼自動入力 | ▼大会参加日が投業日のみ可 |
| 4  | 運転手  | 氏 名                | 在籍番号     | 学 部       | 学科(課程)                | 学年    | 参加証明書の要       |
| 5  | 0    |                    |          | 経済科       | 総合経済                  | 12    |               |
| 6  |      |                    |          | 人文        | 大文                    | 1     |               |
| 7  |      | 医学部 太郎             | M21A123D | 医         | 医                     | 3     |               |
| 8  |      | 保健学子               | M22C123R | 医         | 保健                    | 2     |               |
| 9  |      | 歯学部 太郎             | D20A123G | 曲         | 曲                     | 4     |               |
| 10 |      | 口腔 生命子             | D23C111F | 歯         | 口腔生命                  | 1     |               |
| 11 |      |                    |          |           |                       |       |               |
| 12 |      |                    |          |           |                       |       |               |
| 13 |      |                    |          |           |                       |       |               |
| 14 |      |                    |          |           |                       |       |               |
| 15 |      |                    |          |           |                       |       |               |
| 16 |      |                    | 1        | ^°        | 23                    |       |               |
| 17 |      |                    | <u> </u> |           |                       |       |               |
| 18 |      |                    |          |           |                       |       |               |
| 19 |      |                    |          |           |                       |       |               |
| 20 |      |                    |          |           |                       |       |               |
|    |      |                    |          |           |                       | [     |               |
| 4  |      | Table 【入力1】参加届入力フォ | -ム 【入力2】 | 参加者名簿 (自動 | <mark>入力)参加届</mark> 学 | 部学科一覧 |               |

## 【入力2】参加者名簿

## STEP3:参加者名簿の作成

- ・「運転手」
- ・「指名」
- ・「在籍番号」

を入力します。 ※参加証明書が必要な場合は

最右欄も入力すること。 ※在籍番号の情報をもとに、 自動で学部学科・学年が反映されます。 ※進級状況が通常と異なる場合は、 関数を無視して直接入力してください。

STEP4:学生支援課に提出 **出来上がったExcelファイルのまま**, I

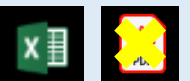

gakusei@sharedmail.niigata-u.ac.jp 宛にメールを発信したら終了です。